## Michigan Gas Utilities

## Builder Portal – Quick Start Guide

### Signing In

Go to www.michigangasutilities.com/partners/builders. To access the Builder Portal and your work request history you will need to Sign In. If you do not already have an account you will need to select **Register for the Builder Portal** and enter your information to create an account. There is no need to register twice.

#### The home screen

Any active service requests you saved previously will be on the home screen once you sign in. The status of each service request is indicated in the far right column.

Some builders will have multiple pages of service requests.

If you are a first-time user or have not added service requests. Click on **Add service request +** to add a new service request.

# Adding a new service request

You can add a new service request by selecting the **Add service request +** button in the top right corner of the screen.

The top portion of the form will automatically be completed with the information in your profile. You will need to enter: **Service request description** and select **Residential**, **Commercial** or **Subdivisions**, then select the type of service being requested. Finally select **Continue**.

| Gas UTILITIES    |                               |                   |                     |                           |                       |            |  |  |  |
|------------------|-------------------------------|-------------------|---------------------|---------------------------|-----------------------|------------|--|--|--|
| Service requests | My builder profile            |                   |                     |                           |                       | Sign out   |  |  |  |
| Service requests |                               |                   |                     |                           |                       |            |  |  |  |
| Service request  | Service request description 🗢 | Builder name<br>🗢 | Energy company<br>🗢 | Service(s)<br>requested 🗢 | Primary contact<br>\$ | Status ≑   |  |  |  |
| Q Filter by      | Filter by                     | Filter by         | Choose 🗸 🗸          | Filter by                 | Filter by             | Choose 🗸 🗸 |  |  |  |

| GAS UTILITIES                     |                                              |                        |                                  |               |  |  |  |  |
|-----------------------------------|----------------------------------------------|------------------------|----------------------------------|---------------|--|--|--|--|
| Service requests                  | My builder profile                           |                        |                                  | Sign out      |  |  |  |  |
| New service request               |                                              |                        |                                  |               |  |  |  |  |
| Builder                           | Ebuilder MGU Dummy Test Co Energy company    | Michigan Gas Utilities | Status                           | Incomplete 🗸  |  |  |  |  |
| Service request description       |                                              | Service(s) requested   | None                             |               |  |  |  |  |
| Service requested<br>date created | Not created Service requested date submitted | d Not submitted        | Service requested date completed | Not completed |  |  |  |  |
| Application/Contact info          |                                              |                        |                                  |               |  |  |  |  |
| Application type                  |                                              |                        |                                  |               |  |  |  |  |
| Service request<br>description*   |                                              |                        |                                  |               |  |  |  |  |
| Residential                       | Commercial Subdivisions                      |                        |                                  |               |  |  |  |  |

## Searching for a service request

You can search for a service request by entering information into any of the search boxes at the top or selecting from the drop-down menus provided.

# Viewing service request details

You can view/add or update details for a service request by selecting the number of the service request. You will then be brought to a new screen with six tabs of information: Application/Contact info, Job information, Service information, Verify info/Authorize, Comments/Contact us and Work requests. To see job status view the Work request(s) tab.

#### My builder profile

In the **My builder profile** tab you can view and update your profile information. There are three sections that can be completed or updated under **My builder profile: Builder information, Contact list** and **Sub-contractor list**.

MICHIGAN rvice requests My builder profile Service requests Service request Service request Primary contact Builder name Energy co Service(s) description 🖨 ٥ requested 🖨 Status 🖨 Choose Q Filter by. Filter by Filter by Filter by Choose Filter b

#### MICHIGAN GAS UTILITIES ervice requests My builder profile Sign out Service request ID: 46 Close 🗙 Builder Energy company Status Michigan Gas Utilities Service request Service(s) requested New service description Service requested Service requested Service requested date created date submitted date completed Application/Contact info Job information Service information Verify info/Authorize Comments/Contact us **Application type** Service request MICHIGAN GAS UTILITIES Service requests My builder profile Sign out Builder information Contact list Sub-contractor list **Builder information** Save 🕂 Close 🗙 Legal business Test Builder-MGU name\* Website address Energy companies\* Add phone number 🕂 **Builder phone numbers** Primary 🖨 Type 🖨 Description 🖨 Phone number 🗢 Actions ~ ŵ $\sim$ (111) 111-1111 Business Lynn 5 🗸 -1 Total entries: 1 M Builder email address(es) Add email address 🕂 **1**ICHIGAN GAS UTILITIES®